# Инструкция по регистрации на Google Scholar

Приветствуем, уважаемые преподаватели и работники Уральского государственного Экономического Университета. Отдел наукометрии УННИРР просит Вас последовать указанным далее пунктам и пройти регистрацию на сайте Google Scholar (Google Академии).

Google Scholar - бесплатная поисковая система по полным текстам научных публикаций всех форматов и дисциплин. Индекс Google Scholar включает данные из большинства рецензируемых онлайн журналов крупнейших научных издательств Европы и Америки. По функциям Google Scholar схож с сайтами, предоставляющими доступ к публикациям после оформления подписки, например, Scopus и Web of Science.

## План регистрации:

- 1. Перейдите по ссылке: GMAIL (<u>www.google.com/intl/ru/gmail/about/#</u>)
- 2. На данной странице начнется регистрация почты Gmail. Здесь выберите кнопку «Создать аккаунт».

Примечание: почта Gmail обязательна для регистрации на Google Scholar.

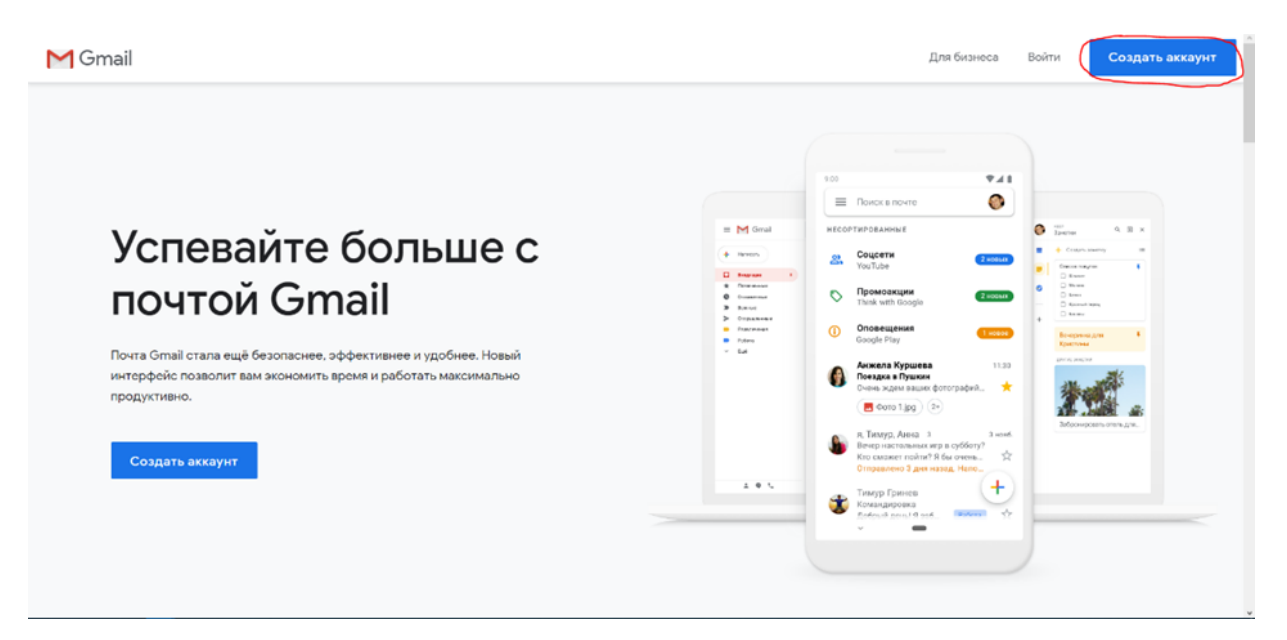

Рисунок 1 - Пункт 2

3. Далее откроется окно, где следует ввести свои данные: имя и фамилию, электронную почту. В поле «Имя пользователя» указывается корпоративная почта Уральского государственного Экономического университета. (Ваша корпоративная почта с доменом @usue.ru, пример на рисунке ниже)

|                              | akkayhi Google                                           | •         |                                             |
|------------------------------|----------------------------------------------------------|-----------|---------------------------------------------|
| Перейти в Gmai               | 1                                                        |           |                                             |
| it                           | <b>A</b>                                                 |           |                                             |
| Моё имя                      | Моя фамили                                               | 19        |                                             |
| Можно использовать<br>точки. | » буквы латинского алфавита                              | , цифры и | 029                                         |
| Пароль                       | Подтвердить                                              | Ø         |                                             |
| Пароль должен соде           | ржать не менее восьми знако<br>оры и специальные символы | 08,       | Один аккаунт – для всех<br>сервисов Google. |
| включать оуквы, циф          |                                                          |           |                                             |

Русский •

Справка Конфиденциальность Условия

Рисунок 2 - Пункт 3

 После Вам нужно будет указать свою дату рождения и пол. После этого Вы принимаете условия конфиденциальности и переходите к следующему пункту.

Примечание: в некоторых случаях при регистрации могут запросить указать личный номер телефона.

| Добро                       | о пожаловать в (                                              | Google          |                             |
|-----------------------------|---------------------------------------------------------------|-----------------|-----------------------------|
| <b>e</b><br>Janilaebana     | at2001@gmail.com                                              |                 |                             |
|                             |                                                               |                 |                             |
| <b>—</b> ~                  | Номер телефона (необя                                         | зательно)       |                             |
| аш номер то<br>копользуется | елефона не виден другим поль<br>я только для защиты аккаунта. | зователям. Он   |                             |
| Резервнь<br>(необязат       | ий адрес электронной поч<br>тельно)                           | ты              | •                           |
| н поможет і                 | нам защитить ваш аккаунт                                      |                 |                             |
| День                        | Mecru                                                         | Год             |                             |
| 1                           | Январь 👻                                                      | 1994            |                             |
| цата рожден                 | ия                                                            |                 |                             |
| Ron                         |                                                               |                 | Ваша личная информация      |
| Не указая                   | 4                                                             | *               | конфиденциальна и защищена. |
|                             |                                                               |                 |                             |
|                             |                                                               |                 |                             |
| ачем мы                     | собираем эту информация                                       | 0?              |                             |
|                             |                                                               |                 |                             |
|                             |                                                               | Constant of the |                             |

Рисунок 3 - Пункт 4

5. После регистрации почты Gmail, Вам необходимо перейти на сайт Google Академии (scholar.google.com). И нажать на кнопку «Мой профиль» в левом верхнем углу.

#### войти

# Google Академия

| Ι                 |        |           |              |           | ۹       |  |
|-------------------|--------|-----------|--------------|-----------|---------|--|
| Статьи о КОВИД-19 |        |           |              |           |         |  |
| CDC               | NEJM   | JAMA      | Lancet       | Cell      | BMJ     |  |
| Elsevier          | Oxford | Nature    | Wiley        | Cambridge | medRxiv |  |
|                   |        | Стоя на і | плечах гиган | ТОВ       |         |  |

🕲 RU

Справка Конфиденциальность Условия

Рисунок 4 - Пункт 5

# 6. Далее необходимо заполнить личные данные по образцу.

| Профиль   | Разместите в Академии информацию о себе и отслеживайте<br>цитирование своих работ |
|-----------|-----------------------------------------------------------------------------------|
| Статьи    | вашапочта@usue.ru Сменить аккаунт                                                 |
| Настройки | Имя                                                                               |
|           | Ваше ФИО                                                                          |
|           | Полное имя, как оно указано в статьях                                             |
|           | Место работы                                                                      |
|           | Уральский государственный экономический университет                               |
|           | Пример: профессор математики, МГУ им. Ломоносова                                  |
|           | Электронная почта для подтверждения                                               |
|           | вашапочта@usue.ru                                                                 |
|           | Пример: kolmogorov@msu.ru                                                         |
|           | Области интересов                                                                 |
|           | Указываете, что вам интересно                                                     |
|           | Пример: топология, турбулентность, функциональный анализ                          |
|           | Личная страница (необязательно)                                                   |
|           | Можно пропустить                                                                  |
|           | Пример: http://www.msu.ru/~kolmogorov                                             |

#### Рисунок 5 - Пункт 6

 Далее Вам откроется список статей, из которых Вы сможете выбрать написанные Вами.

| ≡        | Google Академия |                                                                                                    |                    |
|----------|-----------------|----------------------------------------------------------------------------------------------------|--------------------|
| <b>S</b> | Профиль         |                                                                                                    | Статей: 0 🔶        |
|          |                 |                                                                                                    |                    |
| 3        | Настройки       |                                                                                                    | Q,                 |
|          |                 | Выберите группы своих статей.                                                                                                    |                    |
|          |                 | Элина Марселевна Миннигалиева                                                                                                    | 1 СТАТЬЯ           |
|          |                 | ОТЧЕТ УЧАСТНИКА ПРОГРАММЫ СТУДЕНЧЕСКОГО ОБМЕНА ФИО<br>ЭМ Миннигалиева                                                                                       |                    |
|          |                 | Компьютер без подключения к сети Интернет                                                                                                    | 1 СТАТЬЯ           |
|          |                 | Анкета молодого педагога 2014-2015 учебный год. ФИО педагога_ Социально-демографическ<br>молодого педагога<br>К без подключения к сети Интернет Образование | кий портрет        |
|          |                 | Компьютер с подключением к сети Интернет                                                                                                    | 1 СТАТЬЯ           |
|          |                 | Анкета молодого педагога 2014-2015 учебный год. ФИО педагога_ Социально-демографичес<br>молодого педагога<br>К без подключения к сети Интернет Образование  | кий портрет        |
|          |                 | ЕГ Киселева                                                                                                    | 11 СТАТЕЙ          |
|          |                 | Взаимоотношения врача и пациента на детском стоматологическом приеме и пути их улучше<br>анализ)<br>ЕГ Киселева, ДА Кузьмина - Институт стоматологии, 2005  | ния (поведенческий |
|          |                 | Формирование долгосрочных взаимоотношений стоматологов с детьми и родителями для при<br>лечения стоматологических заболеваний<br>ЕГ Киселева - 2006         | офилактики и       |

Рисунок 6 - Пункт 7

 После следует указать настройки, представленные ниже. После нажмите кнопку «Готово». Таким образом, регистрация удачно завершена.

Примечание: при желании всегда можно отредактировать информацию в своём профиле.

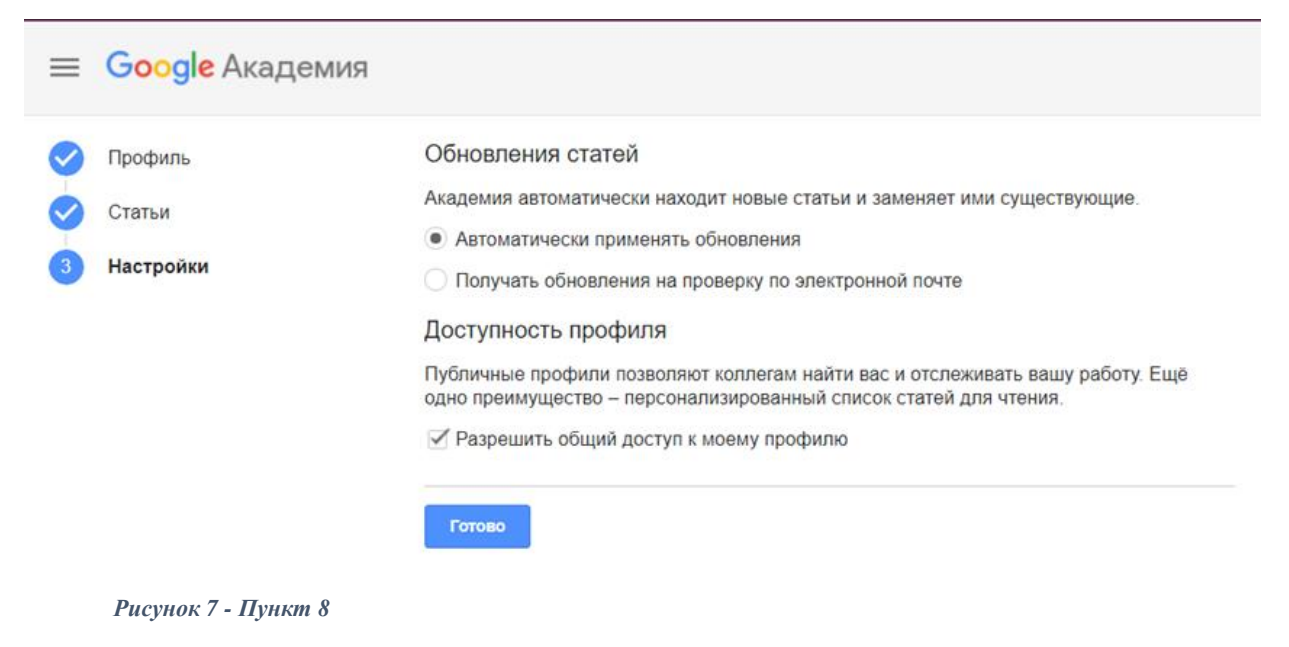

### Пример конечного результата:

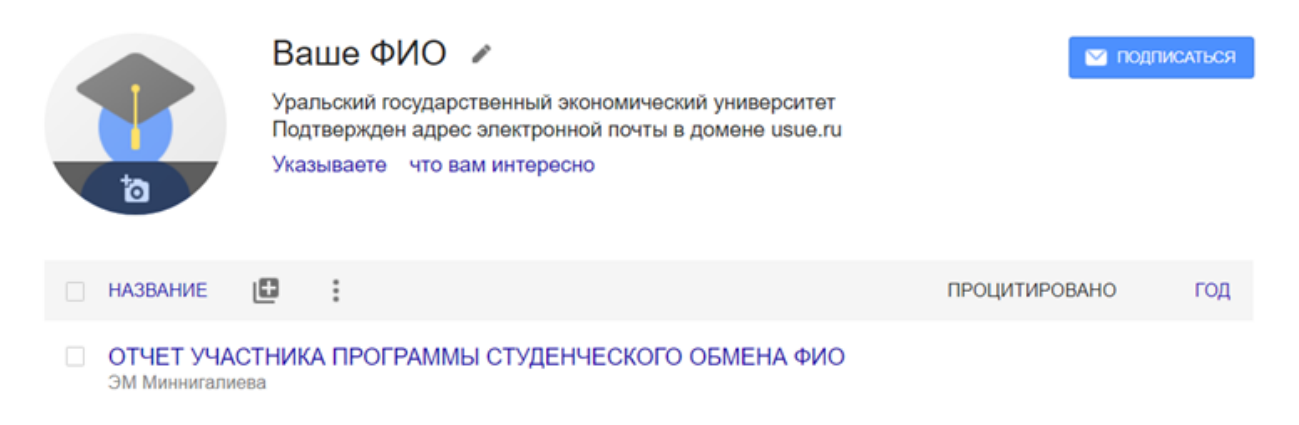

Рисунок 8 - Пример конечного результата

### Дальнейшие действия:

- Подтвердите регистрацию. В кротчайшее время Вам должно прийти письмо на корпоративную почту, в котором будет ссылка для подтверждения, нажмите на неё.
- 2. Убедительно просим после успешного прохождения регистрации выслать данные (ФИО, пароль и имя пользователя), на которые был зарегистрирован аккаунт, на почту отдела наукометрии УННИРР <u>science@usue.ru</u>.
- С уважением, Отдел наукометрии УННИРР.